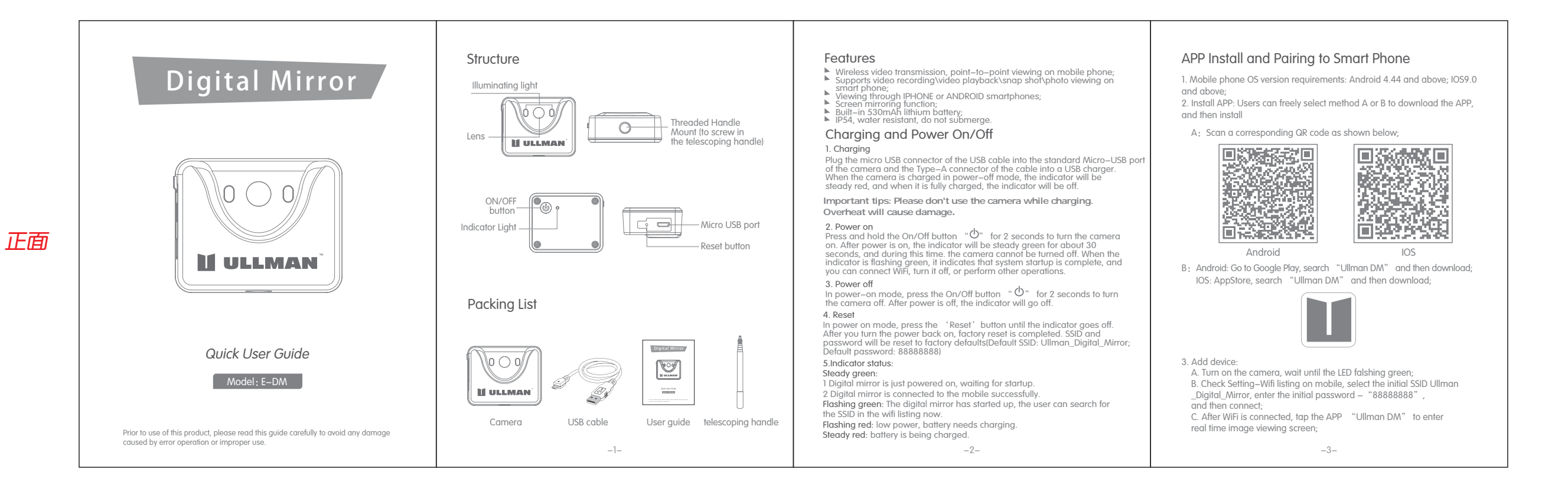

反面